## Enroll in Auto Pay | United Power Online Account

Auto Pay is the hassle-free way to make sure your bill is paid on time every month. When you sign up, United Power will deduct your payment on your regular due date from a checking or savings account, or a credit card. **Enroll in Auto Pay through your United Power Online Account at www.unitedpower.com.** 

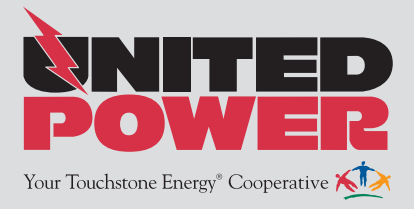

**Step 1:** Visit the United Power website **www.unitedpower.com**. Click **Account Login** at the top of the page and sign in to your United Power online account.

| 0911                        |
|-----------------------------|
| address & password to login |
| coopmember@unitedpower.com  |
|                             |
| Login                       |
|                             |

**Step 2:** From the **BILL & PAY** menu, select **Auto Pay Program**. Then check the box to accept the Auto Pay Terms & Conditions.

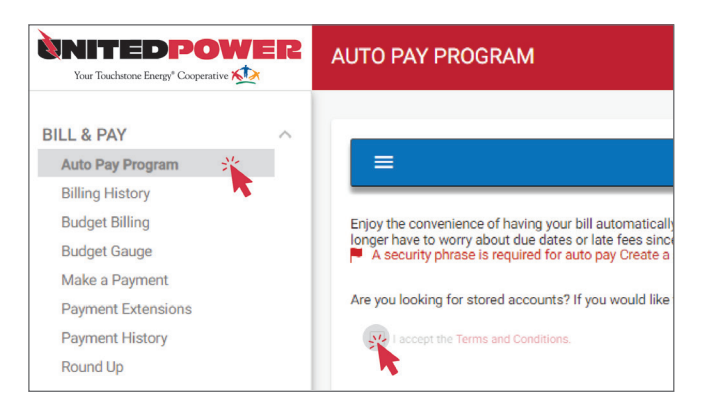

**Step 3:** Click the **Enroll** button and select **Add New Card** or **Add New Bank Account** to add a new Auto Pay payment method. If you have stored payment methods\*, they will also appear in this list.

|                                                                                             | Auto Pay Enrollment  |
|---------------------------------------------------------------------------------------------|----------------------|
| UNITED POWER, INC.<br>CO-OP MEMBER<br>500 COOPERATIVE WAY, BRIGHTON, CO 80603<br>View Usage | Enroll               |
|                                                                                             | Add New Bank Account |

## **\*STORED PAYMENT METHODS**

If you update or change a stored credit card, you must relink the new card in your Auto Pay preferences to ensure your payments continue to be withdrawn on time. **Step 4:** To add a new payment method, you will be prompted to enter the payment method account information. Then click **Continue**.

| Payment Card Details           |                    | Security Phrase |
|--------------------------------|--------------------|-----------------|
| Payment Method                 | Choose One         | U               |
| Card Type                      |                    |                 |
| Card Number                    |                    |                 |
| Expire Date                    | Choose One 👻 Choos |                 |
| Account Description (optional) |                    |                 |
| Cardholder Details             |                    |                 |
| Customer Account               | 1234567            |                 |
| Service:                       | ELEC               |                 |
| Name                           | CO-OP MEMBER       |                 |
| Address                        | 500 COOPERATIVE WA | Y See More      |
| City                           | BRIGHTON           |                 |
| State                          | Colorado           | •               |
| The Code                       | 00602              |                 |

**Step 5:** A confirmation screen appears when you have successfully updated your Auto Pay preferences.

| CONFIRMATION                                                     |  |  |
|------------------------------------------------------------------|--|--|
| Update Successful                                                |  |  |
| Your Auto Pay with Card Number ********** 1234 has been updated. |  |  |

Enrollment in Auto Pay can take 20-30 days to become effective. Please make a manual payment for a current bill to ensure a timely payment and then look for the **Paid By Auto Pay** confirmation on your next statement.

**Update or Cancel Auto Pay:** Confirm your Auto Pay status and current payment method on the **Auto Pay Program** screen (found under the **BILL & PAY** menu. See Step 2).

Click **Update or Cancel** to modify a current payment method or stop Auto Pay.

Select **Change Payment Method** to use a different payment method for future Auto Pay payments.

| Account                                        | Auto Pay Enrollment ()                    |
|------------------------------------------------|-------------------------------------------|
| UNITED POWER, INC.<br>AUTO PAY<br>CO-OP MEMBER | Bank Account (Ending in 1234)             |
|                                                |                                           |
|                                                | Update or Cancel                          |
| 500 COOPERATIVE WAY, BRIGHTON, CO 80603        | <ul> <li>Change Payment Method</li> </ul> |
| View Usage                                     |                                           |